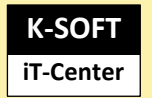

Erkrath den 05.03.2024

Sehr geehrte Anwender:innen,

dieses Dokument führt Sie durch die Installation von FMweb und beinhaltet nachfolgende Punkte.

- **o** Voraussetzungen für den Betrieb von FMweb
- o Bereitstellung der benötigten Dateien für Anwendung
- o Benötigte Einstellungen für den Betrieb
- Start und Bereitstellung des WebRes
- Automatischer Start

## Voraussetzungen für den Betrieb von FMweb

WebRes 6 setzt das .Net Framework 8 voraus und benötigt für den Zugriff auf den SQL-Server mindestens die Version SQL Express 2016 oder höher. Der Flottenmanager muss als Enterprise-Version mit Stand 10.3.80 oder höher installiert und eingerichtet sein.

Wir empfehlen die Installation auf einem Windows-Server

# Bereitstellung der benötigten Dateien für Anwendung

Alle benötigten Dateien werden über eine Zip-Datei: FmWeb-6-0.1.x auf der Updateseite bereitgestellt. Die Frameworks finden Sie ebenfalls auf der Updateseite als Zipdatei.

Diese Datei sollte in einem Ordner C: \FMWeb entpackt werden In der Regel stehen auf dem Serverlaufwerk dann

> C: \Flottenmanager C: \FMShare C: \FMWeb

## Benötigte Einstellungen für den Betrieb

Zur Anbindung an den SQL-Server muss die JSON Datei appsettings mit dem Editor bearbeitet werden.

In den Einträgen "FpSystemContext" und "TenantContextTemplate" muss entsprechend der Servername, Username und Kennwort angepasst werden!

**Beispiel** 

| <pre>"FpSystemContext": "Server=WINSERVER2022\\SQL2022;Database=FPSystem;User</pre>                   |
|----------------------------------------------------------------------------------------------------|
| Id=Flottenmanager;Password=Flottenmanager;MultipleActiveResultSets=true;TrustServerCertificate=True", |
| <pre>"TenantContextTemplate": "Server=WINSERVER2022\\SQL2022;Database=Flottenmanager{0};User</pre>    |
| Id=Flottenmanager;Password=Flottenmanager;MultipleActiveResultSets=true;TrustServerCertificate=True"  |
| Id=Flottenmanager;Password=Flottenmanager;MultipleActiveResultSets=true;TrustServerCertificate=True"  |

## Start und Bereitstellung des FMweb

Für den ersten Test starten Sie bitte im Verzeichnis FMWeb die Anwendung FmWeb.Blazor:

| C:\   | FMweb\FmWeb.Blazor.exe                          |
|-------|-------------------------------------------------|
| info: | Microsoft.Hosting.Lifetime[14]                  |
|       | Now listening on: http://[::]:9998              |
| info: | Microsoft.Hosting.Lifetime[0]                   |
|       | Application started. Press Ctrl+C to shut down. |
| info: | Microsoft.Hosting.Lifetime[0]                   |
|       | Hosting environment: Production                 |
| info: | Microsoft.Hosting.Lifetime[0]                   |
|       | Content root path: C:\FMweb                     |

Diese sollte sich ohne Fehler melden.

Nach dem Start steht Ihnen je nach (Port-Einstellungen in der appsetting Datei) im Edge unter localhost:9998 die Anwendung zur Verfügung

| ← C (i) localhost           | :9998                 |  |
|-----------------------------|-----------------------|--|
| Flottenmanager Web          |                       |  |
| Als was möchten Sie sich an | melden?               |  |
| Als Fahrer anmelden         | Als Anwender anmelden |  |
|                             |                       |  |
|                             |                       |  |

Von anderen Geräten wäre die Adresse Servername: Port zu erreichen.

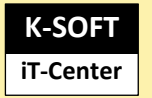

### Automatischer Start

Um den automatischen Start der FMWeb.Blazor Anwendung (ohne Serveranmeldung) zu ermöglichen, muss diese in der Aufgabenplanung des Servers eingetragen werden:

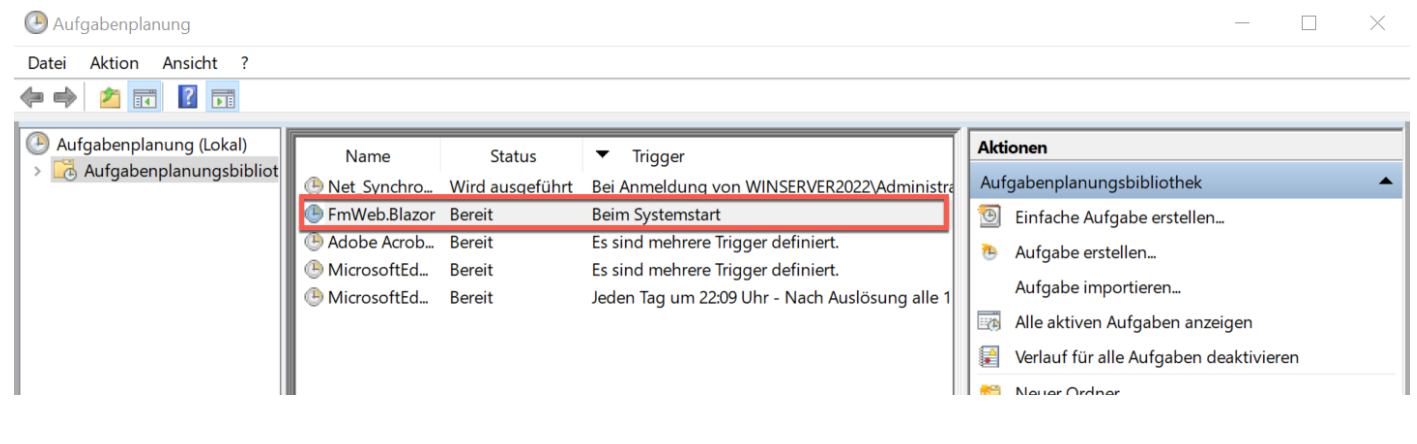

### Erstellen Sie eine neue Aufgabe

| Eigenschaften vor                   | n FmWeb.Blazor (Lokaler Computer)                                               |                             | $\times$ |                        |                                                           |               |          |
|-------------------------------------|---------------------------------------------------------------------------------|-----------------------------|----------|------------------------|-----------------------------------------------------------|---------------|----------|
| Allgemein Trigge                    | r Aktionen Bedingungen Einstellungen Verlauf                                    |                             |          |                        |                                                           |               |          |
| Name:                               | FmWeb.Blazor                                                                    |                             |          |                        |                                                           |               |          |
| Speicherort                         | 1                                                                               |                             |          |                        |                                                           |               |          |
| Autor:                              | WINSERVER2022/Administrator                                                     |                             |          |                        |                                                           |               |          |
| Beschreibung:                       | WebRes-Server                                                                   |                             |          |                        |                                                           |               |          |
| Sicherheitsoption<br>Beim Ausführen | ien<br>der Aufgaben folgendes Benutzerkonto verwenden:                          | Banutzer oder Gruppe ändern |          |                        |                                                           |               |          |
| O Nur ausführe                      | n, wenn der Benutzer angemeldet ist                                             | bendeer oder orappe andern  | (        | Bigenschaften von Fr   | mWeb.Blazor (Lokaler Computer)                            |               | $\times$ |
| Unabhängig                          | von der Benutzeranmeldung ausführen                                             |                             |          | Allgemein Trigger      | Aktionen Bedingungen Einstellungen Verlauf                |               |          |
| Kennwort Mit höchsten               | nicht speichern. Die Aufgabe greift nur auf lokale Con<br>Privilegien ausführen | nputerressourcen zu.        |          | Beim Erstellen einer A | Aufgabe können Sie die Bedingungen angeben, die die Aufga | ıbe auslösen. |          |
|                                     |                                                                                 |                             |          | Trigger                | Details                                                   | Status        |          |
| Ausgeblendet                        | Konfigurieren für: Windows Server 2022                                          |                             | ~        | Beim Start             | Beim Systemstart                                          | Aktiviert     |          |
|                                     |                                                                                 | OK Abbreche                 | 'n       | Bei Anmeldung          | Bei Anmeldung eines Benutzers                             | Aktiviert     |          |

Die Verzögerung um 5 Minuten ist beim Neustart empfehlenswert

| Trigger bearbeiten |            |           |                |          |                   |             |       | ×         |
|--------------------|------------|-----------|----------------|----------|-------------------|-------------|-------|-----------|
| Aufgabe starten:   | Beim St    | art       |                |          | ~                 |             |       |           |
| Es sind keine w    | eiteren Ei | instellun | gen erforderli | ch.      |                   |             |       |           |
|                    |            |           |                |          |                   |             |       |           |
|                    |            |           |                |          |                   |             |       |           |
|                    |            |           |                |          |                   |             |       |           |
|                    |            |           |                |          |                   |             |       |           |
| Erweiterte Einste  | llungen    |           |                |          |                   |             |       |           |
| 🔽 Verzögern fü     | in         | 5 Minute  | en v           |          |                   |             |       |           |
| Wiederholer        | n jede:    | 1 Stunde  | •              |          | für die [         | auer von:   | 1 Tag |           |
| Alle               | ausgefüh   | rten Auf  | gaben am En    | de der W | iederholungsdauer | beenden     |       |           |
| Aufgabe be         | enden na   | ch:       | 3 Tage         |          |                   |             |       |           |
| Aktivieren:        | 14.02.202  | 4 📭       | 09:28:18       | ÷        | Zeitzonenüber     | greifende S | ynch. |           |
| Ablaufen:          | 14.02.202  | 5 .       | 09:28:18       | *<br>*   | Zeitzonenüber     | greifende S | ynch. |           |
| Aktiviert          |            |           |                |          |                   |             |       |           |
|                    |            |           |                |          |                   | 0           | ĸ     | Abbrechen |
|                    |            |           |                |          |                   |             |       |           |

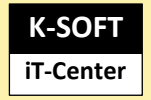

#### Eigenschaften von FmWeb.Blazor (Lokaler Computer)

| Allgeme | in Trigger    | Aktionen    | Bedingungen    | Einstellungen    | Verlauf     |                       |
|---------|---------------|-------------|----------------|------------------|-------------|-----------------------|
| Beim    | Erstellen eir | er Aufgabe  | müssen Sie die | e beim Start aus | zuführend   | de Aufgabe angeben    |
| Donn    | Eloconori on  | ior Adigubo | indesen ore an | o bonn otan dao  | Landin Cine | ao Adigabo dingoboli. |
|         |               |             |                |                  |             |                       |
| Aktio   | n             | Details     | 3              |                  |             |                       |
| Aktio   | 1             |             |                |                  |             |                       |

| Aktion bearbeiten                                                                                                    |                                                                                                    |
|----------------------------------------------------------------------------------------------------|----------------------------------------------------------------------------------------------------|
| Geben Sie die Aktion an, die von der Aufgabe ausgeführt werden soll.                                                                                                    | eigenschaften von FmWeb.Blazor (Lokaler Computer)                                                                                                    |
| Geben Sie die Aktion an, die von der Aufgabe ausgeführt werden soll.       Aktion:     Programm starten        Einstellungen     Programm/Skript:        CAFmWebDotNet8\publish\FmWeb.Blazor.exe     Durchsuchen       Argumente hinzufügen (optional): | Allgemein Trigger Aktionen Bedingungen Einstellungen Verlauf     Geben Sie weitere Einstellungen für das Verhalten der Aufgabe an.     Ausführung der Aufgabe bei Bedarf zulassen     Aufgabe so schnell wie möglich nach einem verpassten Start ausführen     Falls Aufgabe scheitert, neu starten alle:     Neustartversuche bis maximal:     3     Aufgabe henden falls Ausführung länger als: |
|                                                                                                    | Beenden der aktiven Aufgabe erzwingen, falls sie auf Aufforderung nicht beendet wird Falls keine weitere Ausführung geplant ist, Aufgabe löschen nach: J0 Tage Solgende Regel anwenden, falls die Aufgabe bereits ausgeführt wird: Keine neue Instanz starten                                                                                                    |
| OK Abbrechen                                                                                                    | OK Abbrechen                                                                                                    |